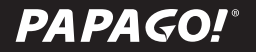

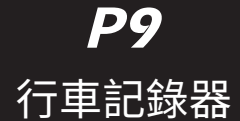

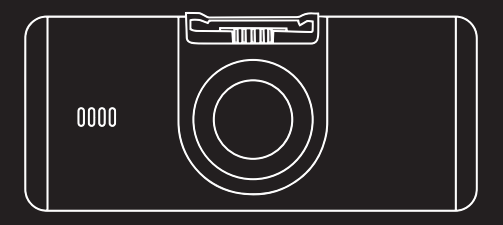

# 使用手冊/User Manual

## 感謝您購買 PAPAGO! P9 行車記錄器

## 目錄

| 產品介紹 | 02 |
|------|----|
|      |    |
| 包裝內容 | 02 |
|      | ~~ |
| 部仵指南 | 03 |

| 安全及注意事項 | 04 |
|---------|----|
| 警告      | 04 |
| 安裝位置    | 06 |

| 開機       08         關機       08         按键功能       09         指示燈       10         畫面圖示       10         錄影功能       11         拍照       12         回放功能       12         回放功能       13         韌體升级       13         設置       14         產品規格       17 | 使用     | 08 |
|----------------------------------------------------------------------------------------------------|--------|----|
| 關機       08         按键功能       09         指示燈       10         畫面圖示       10         錄影功能       11         拍照       12         回放功能       12         USB 模式       13         軔體升级       13         設置       14         產品規格       17                   | 開機     | 08 |
| 按鍵功能       09         指示燈       10         畫面圖示       10         錄影功能       11         拍照       12         回放功能       12         USB 模式       13         軔體升级       13         設置       14         產品規格       17                                       | 關機     | 08 |
| 指示燈       10         畫面圖示       10         錄影功能       11         拍照       12         回放功能       12         USB 模式       13         軔體升级       13         設置       14         產品規格       17                                                             | 按键功能   | 09 |
| 畫面圖示                                                                                                    | 指示燈    | 10 |
| 錄影功能       11         拍照       12         回放功能       12         USB 模式       13         朝體升级       13         設置       14         產品規格       17                                                                                                    | 書面圖示   | 10 |
| 拍照       12         回放功能       12         USB 模式       13         朝體升级       13         設置       14         產品規格       17                                                                                                    |        | 11 |
| 回放功能                                                                                                    | 拍照     | 12 |
| USB 模式                                                                                                    |        | 12 |
| <ul> <li> 朝體升级</li></ul>                                                                                                    | USB 模式 | 13 |
| 設置                                                                                                    | 軔體升级   | 13 |
| 設置                                                                                                    |        |    |
| 產品規格                                                                                                    | 設置     | 14 |
|                                                                                                    | 產品規格   | 17 |

| 實用信息  | 18 |
|-------|----|
| 清潔與保存 | 18 |
| 故障排除  | 18 |

## 產品介紹

### 包裝內容

記錄器

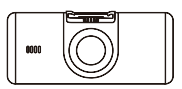

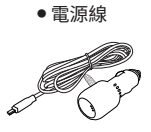

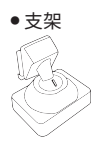

#### • 使用手冊

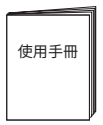

※本產品包裝內容如有變更,恕不另行通知。

## 部件指南

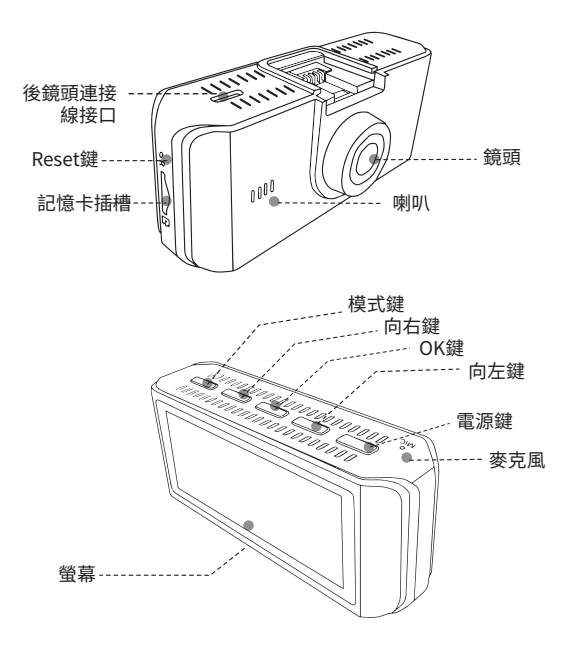

## 安全及注意事項

警告

- 請勿濕手安裝或操作。
- 請勿安裝在高濕度、有易燃易爆氣體、液體處,以及干擾駕駛 員視線或安全的區域。
- 請勿長時間將主機暴露於高溫下的密閉車輛。
- 使用時請勿超過額定電壓。
- 當車輛熄火後,點煙器仍供電的使用者,在離開車子時,務必將點煙器插頭拔起,以避免電瓶國內的電力,或造成其他意外狀況發生。
- 產品、配件及包裝請遠離兒童!
- ●限用原廠車充線,本公司對他廠車充線造成的任何損害概不負 責。
- 請勿自行拆卸主機與車充線。

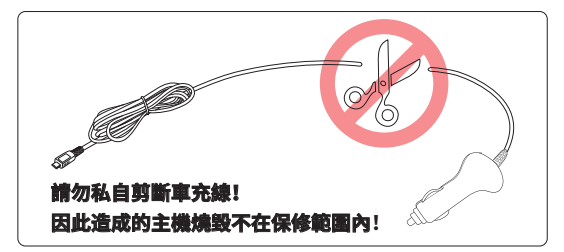

- ●首次使用前,請先充電 2-3 個小時。
- ●務必按照當地的法律法規來回收電池。

- 電池不可自行更換,更換不當會有爆炸危險!
- 請勿讓電池與水(如海水)或其他液體接觸。
- 請勿使電池短路。
- ●電池不得暴露在諸如日照、火烤或類似過熱的環境中,以防爆 炸。
- 請勿將電池投入火中,以防爆炸。

注意

- 不要用力按壓鏡頭。
- 不要用錐子等尖銳物體刺戳主機及配件。
- 在關機過程中,請勿立即將記憶卡取出,避免檔案造成損毀。
- 建議使用 Class10、8GB 以上的記憶卡, (最大支援 128GB)。
- ●首次使用記憶卡前,請務必在主機上將記憶卡格式化,以保證 記憶卡的讀寫穩定。
- 在系統升級過程中請勿斷電!以免造成無法開機等情況!
- 本手冊的產品功能及內容如有變更,恕不另行通知。

## 安裝指南

安裝位置

- ●不要安裝在干擾駕駛員視線或安全的區域內。
- 盡可能安裝在靠近車內後視鏡附近,影像視野較佳處。
- 鏡頭拍攝位置處於雨刷清潔範圍內,確保雨天可清晰拍攝。
- 不要安裝在汽車安全氣囊活動範圍內。
- 不要安裝在汽車隔熱紙上,以免損毀汽車隔熱紙。
- ●安裝位置需在不受汽車隔熱紙影像,或任何具有干擾性的電子 產品周圍。

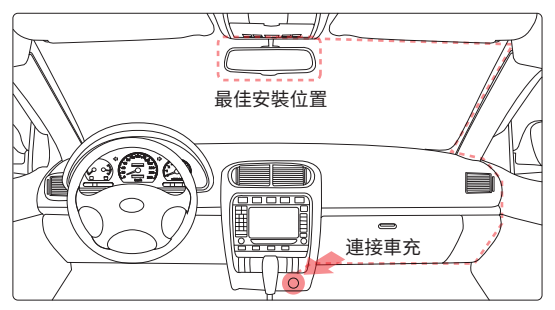

※ 切勿把機器安裝在安全氣囊彈蓋上或安全氣囊的工作範圍 內。本公司對因車輛碰撞或汽車安全氣囊的問題而導致的傷 害或死亡不承擔任何責任。 安裝方式

 ① 雙手分別扶住主機與 支架,將支架對準主機 的支架卡扣。

② 選擇合適的位置,

如後視鏡右側後方或者 正中間,將 3M 保護貼 紙撕掉,貼在擋風玻璃上 即可。(黏貼 24 小時內不 得移動)

③ 調整主機拍攝角度, 以螢幕顯示車頭居中為

最佳。

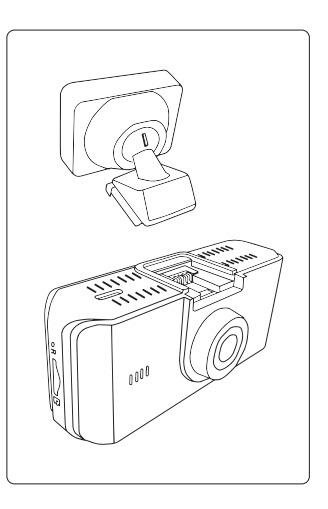

#### 記憶卡安裝

將記憶卡金屬面朝

下,插入主機記憶卡插 槽。

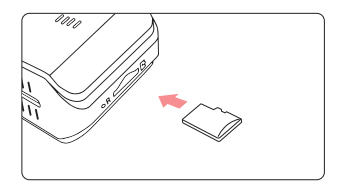

## 使用

開機

自動開機

將記憶卡插入主機記憶卡插槽,主機 Type-C USB 端口接通 電源後,主機自動開啟。

●手動開機

主機接通電源的狀態下,長按主機電源開關鍵,主機開機。

關機

自動關機

主機電源開啟的狀態下,斷開電源,主機即自動關機。

### ※待主機電源完全關閉後,再拔取記憶卡,以避免記憶卡的 檔案損毀。

手動關機

主機接通電源的狀態下,長按主機電源開關鍵,主機關機。

#### ※本產品在一般環境下均能使用。

按鍵功能

錄影模式

向上鍵:手動緊急錄影(長按:將當前畫面拍照)

OK 鍵:進入回放列表(長按:開啟/關閉一秒一拍)

向下鍵:進入設置模式(長按:開啟/關閉錄音)

模式鍵:開啟/關閉螢幕幕顯示

回放列表

模式鍵:返回錄影模式 向上鍵:上一選單

向下鍵: 下一選單 OK 鍵: 選定影像 / 照片

•回放選定模式

模式鍵:返回回放列表(長按:返回錄影模式)

向上鍵: 刪除選定的影像 / 照片

向下鍵: 鎖定 / 解鎖選定的影像 / 照片

OK 鍵: 暫停 / 播放

回放中

模式鍵:返回回放選定模式 向上鍵:快退

向下鍵:快進 OK 鍵:暫停 / 播放

設置模式

模式鍵:回上頁選單 向上鍵:上一選單

向下鍵: 下一選單 OK 鍵: 確認

### 指示燈

| 指示燈顏色 | 狀態 | 意義    |
|-------|----|-------|
| 紅燈    | 熄滅 | 系統關閉  |
|       | 恆亮 | 非錄像模式 |
|       | 閃爍 | 錄像狀態  |

### 畫面圖示(圖示內容如有變更,恕不另行通知)

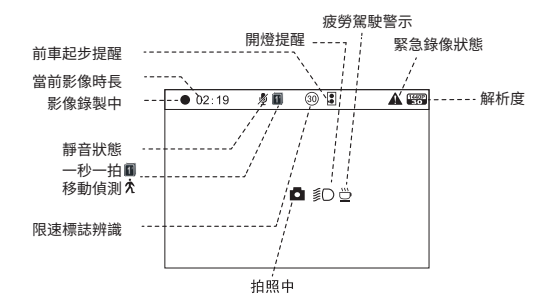

錄影功能

循環錄影

 將記憶卡插入主機記憶卡插槽,主機接通電源後自動開始循 環錄影。

○每段循環錄像的默認時長為3分鐘。

○記憶卡空間不足時,循環錄影會自動覆蓋舊檔。

緊急錄影

○ 自動緊急錄影

G-sensor 開啟的狀態下,發生外力撞擊時,主機自動將當前 錄製的影像鎖定,避免影像在循環錄影中被覆蓋。

※ 可於"設定-碰撞靈敏度"中設置感測碰撞的靈敏度。

○ 手動緊急錄影

在影像錄製的過程中,按下主機向上鍵,可將當前錄製的影 像鎖定,避免影像在循環錄影中被覆蓋。

#### 拍照

○錄像模式下,長按向上鍵3秒左右進行拍照。

○照片存放於 /PHOTO 文件夾。

回放功能

- ① 錄影模式下,按一下 OK 鍵進入回放列表模式。
- ② 選擇要回放的影像 / 照片。
- ③ 按下 OK 鍵,可選擇回放影像 / 照片。

按向上鍵,可選擇上一段影像。

按向下鍵,可選擇下一段影像。

USB 模式

- ① 用 Type-C USB 連接線連接主機和電腦。
- ② 主機自動開啟,螢幕顯示 USB 連接圖"♥"。
- ③ 電腦偵測到 "USB 磁碟機"。
- ④ 打開"USB 磁碟機",有三個文件夾,分別為:
  - /VIDEO(循環錄影檔)
  - /EMERGENCY (緊急錄影檔)
  - /PHOTO (照片檔)
- ⑤ 可將所需的檔案拷貝到電腦中。

軔體升级

- ① 登陸 PAPAGO 官網: tw.papagoinc.com
- 進入"支援服務-更新下載-行車記錄器"。
- ③後鏡頭並非每次皆會更新·請已官網為主。
- ④ 對應型號,將最新軔體檔案下載並解壓至記憶卡根目錄。
- ⑤ 複製完成後,將記憶卡插入主機記憶卡插槽。
- ⑥ 插上電源, 主機自動開啟。
- ⑦ LED 指示燈閃爍,升級開始。
- ⑧升級完成,主機自動重新啟動。
- ⑨進入"設定-版本"查看是否為最新版本。

※使用記憶卡升級韌體之前,請務必在主機上將記憶卡格式 化,以保證記憶卡的讀寫穩定。

※ 在系統升級過程中請勿斷電!以免照造成無法開機等情況!

### 設置

錄影模式下,按下向下鍵進入系統設定。

解析度

設置錄製影像的解析度。有分單鏡頭和雙鏡頭的解析度。 ●影片長度

設置每段錄影的錄製時長。可選擇: 1、3、5分鐘。

●日期/時間:

設置日期/時間

錄音

設置錄影時是否同時錄製聲音。

- ●行車安全
  - ○標識辨識

此功能開啟後,可借助即時影像辨識技術,將偵測到的限速標 誌在錄像畫面中顯示,並同時發出警示音提醒駕駛保持安全車速 。

○前車起步提醒

此功能開啟後,在您停駛10秒鐘後即啟動偵測,當前方車輛 駛離後,會立即發出警示音,貼心提醒您起步駕駛。 ○疲勞駕駛提醒

此功能開啟後,可自定義設置階段性鬧鐘,定時提醒您休息 一下再上路!

○ 開燈提醒

此功能開啟後,當週圍光線不足的情況下,如進入隧道或地下 室,立即發出警示音,並在螢幕顯示圖示,提醒您請開大燈! ●錄像模式

○ 正常錄影

移動偵測

此功能開啟後,主機開始錄影,若錄製中的畫面持續超過1 分鐘不動,主機停止錄影。錄製中的畫面再次移動,主機開始錄 影,依次重複。

一秒一拍

此功能開啟後,此狀態下每秒記錄1幀畫面。

碰撞靈敏度:

設置主機自動緊急錄影的靈敏度。可選擇: 低靈敏度、中靈 敏度、高靈敏度或關閉。

影片內嵌咨訊

設置錄影時是否同時標記標籤信息。

○ 日期標記

設置錄影時是否同時標記日期時間。

○ GPS 標記

設置錄像時是否同時標記 GPS 座標。

• EV 值:

在不同光線下,可通過調整 EV 值獲得較佳拍攝效果。可選擇:-1.0、-2/3、-1/3、+0.0、+1/3、+2/3、+1.0。

●螢幕保護

設置螢幕自動關閉的時間。可選擇:1分鐘、3分鐘、關閉。 ●系统語言

設定系统顯示的語言。可選擇:简体中文、繁體中文或 English。

格式化記憶卡

此操作會刪除記憶卡的所有數據。

- ※此操作不可逆。請備份好影響和照片後再執行此操作。
- 格式化提示:

設置提示格式化時間。可選擇: 15 天、30 天、60 天或關閉。

恢復出廠設置

恢復系統各項設定至出廠時的預設值。

版本資訊

查看主機當前軔體版本資訊。

產品規格

| 主鏡頭光圈 | F#1.8                           |
|-------|---------------------------------|
| 運行內存  | 2Gb                             |
| 影像解析度 | 4K/1600P/1440P/1296P/1080P/720P |
| 核心數   | 雙核心                             |
| 鏡頭角度  | 前鏡頭106.6°後鏡頭133°                |
| 安裝類型  | 迷你隱形                            |
| 鏡頭數量  | 單鏡頭                             |
| 螢幕尺寸  | 3.16吋高清規格螢幕                     |
| 視頻格式  | MP4 TS                          |
| 拍照格式  | JPEG                            |
| USB端口 | Type-C USB                      |
| 記憶卡   | Class10、容量8GB以上,最大支持128GB       |
| 電源    | USB5V/3A                        |
| 工作溫度  | 0°C~60°C                        |
| 存儲溫度  | -20°C~70°C                      |
| 尺寸    | 95mm x 40mm x 36mm              |
| 重量    | 約88g                            |
| 功能    | 碰撞感應、移動偵測、一秒一拍                  |

## 實用信息

清潔與保存

- 若主機鏡頭附著異物,請勿用手指直接接觸鏡頭表面,避免影響鏡頭拍攝效果。
- 若異物進入機器請與我們聯繫,請勿自行拆卸主機與電源線!
- ●長時間不使用機器時,請取下機器,拔掉電源。
- 避免將機器放置在潮濕或高溫的地方。
- 為了保證記憶卡的性能,長時間不使用機器時,請取出記憶卡。

故障排除

無法開機

○確認主機是否供電。

- 戳下主機 Reset 鍵,重啟主機。
- 螢幕不顯示正在拍攝的影像

○錄像模式下,確認是否已關閉螢幕顯示。按下模式鍵,開啟
 螢幕顯示。

 登幕是否設置螢幕保護。可與"設定-螢幕保護"中更改螢 幕設置。

記憶卡已滿

○從主機刪除不需要的影像 / 照片。。

○將記憶卡放到電腦上,刪除不需要的影像/照片。

○格式化記憶卡。

#### ※ 刪除及格式化不可逆,請備份好影像或照片再操作。

#### ●主機無法回放影像

○確認是否在電腦上更改過記憶卡內的影像或照片的文件名或 者文件夾名稱。

 ○記憶卡內的影像或照片是否經過電腦處理,或者是非主機錄 製的影像或照片。

○記憶卡已壞。

#### ※ 若以上內容仍未解決您的問題,請與經銷商或本公司聯繫。

研勤科技股份有限公司 公司地址:114 台北市内湖區港墘路 200 號 4 樓 客服事腺:02-2659-3008 傅真號碼:02-8751-1323 官方細站:tw.papagoinc.com

## 了解更多產品資訊,請至 PAPAGO! 官網 tw.papagoinc.com

V20.12.06-1